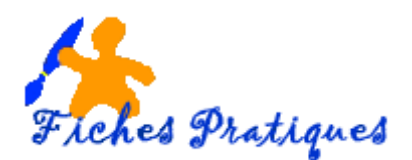

# Automatiser le déclenchement des animations

Les animations peuvent être déclenchées de 3 manières différentes :

- Au clic de la souris
- Automatiquement avec la précédente ou à l'affichage de la diapo
- Automatiquement après la précédente.

## 1. La durée et le délai de l'animation

Vous pouvez définir la durée de l'animation, c'est-à-dire sa vitesse car plus la durée est courte et plus l'animation sera rapide.

Vous pouvez également faire démarrer une animation après un certain délai en inscrivant une valeur en seconde mais je ne le trouve pas nécessaire.

#### 1<sup>ère</sup> méthode :

- Activez l'onglet animation et dans le groupe Minutage
- Sélectionnez l'effet d'animation concerné
- Choisissez dans la liste l'option que vous désirez

| Démarrage : | Au clic |    | -    | Réorganiser l'an                | imation       |      |    |                         |
|-------------|---------|----|------|---------------------------------|---------------|------|----|-------------------------|
| 🕒 Durée :   | 02,00   | \$ |      | <ul> <li>Déplacer an</li> </ul> | térieurement  |      |    |                         |
| 🕒 Délai :   | 00,00   | ÷  |      | <ul> <li>Déplacer ul</li> </ul> | Au clic       | -    | Ré | organiser l'animation   |
|             |         | Mi | nuta | ge                              | Au clic       |      |    | Déplacer antérieurement |
|             |         |    |      |                                 | Avec la précé | dent | e  | Déplacer ultérieurement |
|             |         |    |      |                                 | Après la préc | éden | te |                         |

**Démarrage au clic** : cette option est active par défaut et permet de déclencher l'animation en cliquant avec la souris

**Démarrage avec la précédente** : l'animation démarre automatiquement en même temps que l'animation précédente

**Démarrage après la précédente** : l'animation démarre automatiquement après la fin de l'animation précédente.

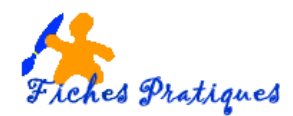

#### 2<sup>ème</sup> méthode :

- Activez l'onglet animation puis le volet Animation
- Sélectionnez l'effet d'animation concerné
- Cliquez sur la flèche à côté de l'effet
- La boîte de l'effet choisi s'affiche
- Modifier le démarrage, le délai ou la durée
- Cliquez sur **OK**

|                   | Rebondi                  | r  | ?    | x    |
|-------------------|--------------------------|----|------|------|
| Effet N           | finutage Animation texte |    |      |      |
| )é <u>b</u> ut :  | 💾 Au clic                | ~  |      | - 11 |
| <u>D</u> élai :   | 0 🚖 secondes             |    |      | - 11 |
| Duré <u>e</u> :   | 2 secondes (moyen)       | ~  |      | - 11 |
| <u>R</u> épéter : | (aucun)                  | ~  |      | - 11 |
| Reveni            | au début après lecture   |    |      | - 11 |
| Déclenc <u>h</u>  | eurs 🎗                   |    |      | - 11 |
|                   |                          |    | -    |      |
|                   |                          |    |      | - 11 |
|                   |                          |    |      | - 11 |
|                   |                          | OK | Anni | ılar |
|                   |                          | UK | Auna | anci |

| Vole  | et Anima 🔹 🗙          |
|-------|-----------------------|
| ▶ Li  | re à partir de 📃 🔺 💌  |
| 0 🕨   | Vidéo 3 D             |
| 1     | Titre 1 : Cours 🗾 🗸 🗸 |
| 2 ★   | Novembre 20           |
| Décle | ncheur : Vidéo 3      |
| 1 📕   | Vidéo 3 D             |
|       |                       |
|       |                       |
|       |                       |

#### 3<sup>ème</sup> méthode :

Dans le volet Animations chaque effet est suivi d'une bande de couleur appelée balise.

Lorsque vous pointez cette balise, une info-bulle vous indique le début et la fin de l'effet

- Activez l'onglet animation puis le volet Animation
- Sélectionnez l'effet d'animation concerné
- Faites glisser votre curseur pour définir la durée de l'effet

### 2. Réorganiser les animations

Dans le volet Animations les effets apparaissent classés de haut en bas en fonction de l'ordre de création mais vous pouvez les déplacer.

- Sélectionnez l'effet d'animation concerné
- Cliquez sur les flèches en haut et dans le coin droit du volet Animations

|   | 1 23                                 |  |
|---|--------------------------------------|--|
|   | Volet Anima 🔹 🗙                      |  |
|   | ▶ Lire à partir de 🔹 💌               |  |
| Г | 0 🕨 Vidéo 3 Début : 1,6s             |  |
|   | 1 ★ Titre 1 : Cours 🔽 🔻              |  |
|   | 2 ★ Novembre 20                      |  |
|   | Déclencheur : Vidéo 3<br>1 🚺 Vidéo 3 |  |
|   |                                      |  |

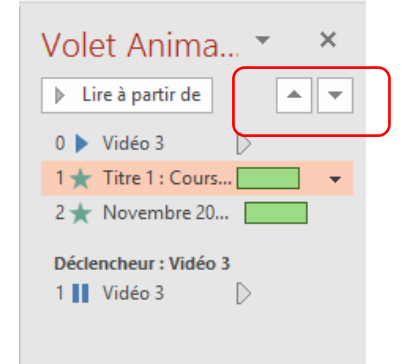

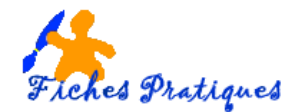

## 3. L'ordre et le minutage des animations

Lorsque vous créez plusieurs animations dans votre présentation, il est important de bien définir l'ordre. Cet ordre est représenté par des numéros situés à côté des objets animés.

Dans l'exemple ci-dessous,

• L'image de la tasse de café s'affichera dès l'affichage de la diapositive : n°0 (automatiquement)

1

- Le titre s'affichera ensuite au clic : n°1
- Le sous-titre s'affichera au clic : n°2

| Volet Anima 🔻 🗙         |
|-------------------------|
| ▶ Lire à partir de      |
| 0 Vidéo 3               |
| 1 🛨 Titre 1 : Cours 🗾 👻 |
| 2 ★ Novembre 20         |
| Déclencheur : Vidéo 3   |
| 1 🚺 Vidéo 3 D           |

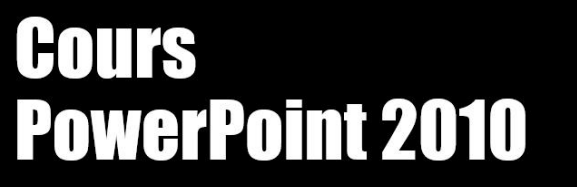

2

Novembre 2020